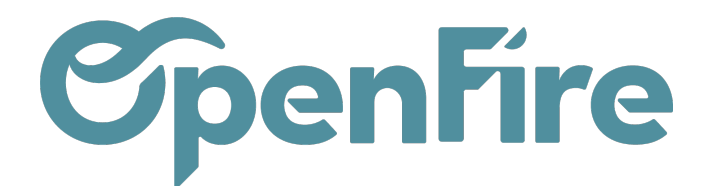

# Personnaliser votre compte utilisateur

#### Sommaire

Lors de sa première connexion, l'utilisateur peut définir sa photo de profil, personnaliser son mot de passe ou encore paramétrer sa signature d'email.

Ces éléments se configurent depuis le menu préférences disponible en haut à droite de toutes les pages de l'application OpenFire.

| @ 🙊 Société 1 · | 🗸 🔟 admin (perso-david) 🗸   |
|-----------------|-----------------------------|
|                 | Documentation<br>Assistance |
|                 | Préférences                 |
|                 | Mon compte Odoo.com         |
|                 | Déconnexion                 |
|                 |                             |
|                 |                             |

Vous pouvez alors ajouter et/ou modifier l'ensemble des informations:

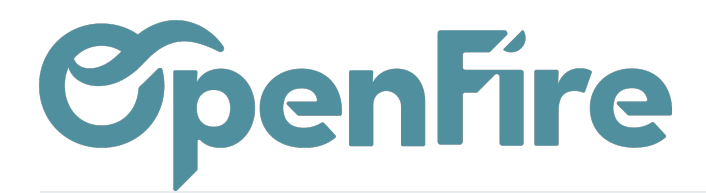

| ···· DI          | scuss | ions                                      |                        |               |                   | @            | 👳 Societe 1 👻 🖤 admin (perso-david) |  |  |
|------------------|-------|-------------------------------------------|------------------------|---------------|-------------------|--------------|-------------------------------------|--|--|
| 9                | #Bo   | Changer mes préfé                         | rences                 |               |                   |              | ×                                   |  |  |
| $\mathbf{X}$     | тои   |                                           |                        |               |                   |              |                                     |  |  |
| ritika<br>Litika | @ Bo  | admin                                     |                        |               |                   |              |                                     |  |  |
|                  | ∯ Fa  | Changer le mot de passe                   |                        |               |                   |              |                                     |  |  |
| Ŵ                | CANA  | Langue                                    | French / Français      | ~             | Fuseau horaire    | Europe/Paris | ~                                   |  |  |
| 6                | # ge  |                                           |                        |               | Société           | Société 1    | - 2                                 |  |  |
|                  | O Us  | Site de carte                             | Google Maps            | ~             | Site web pour les | Google Maps  | ~                                   |  |  |
| ~                | CHAIR | Adresse de départ<br>pour les itinéraires | admin                  | - 2           | initial of        |              |                                     |  |  |
|                  | # mc  | ,                                         |                        |               |                   |              |                                     |  |  |
|                  |       | Préférences                               | s de messag            | erie élec     | tronique          |              |                                     |  |  |
|                  |       | Courriels et<br>notifications             | O Jamais               |               |                   |              |                                     |  |  |
|                  |       | Courriel                                  | support@openfire_fr    |               |                   |              |                                     |  |  |
|                  |       | Signature                                 |                        | <b>•</b> •• • |                   |              |                                     |  |  |
| ÷.               |       |                                           |                        |               |                   |              |                                     |  |  |
|                  |       |                                           | Cordialement,<br>David |               |                   |              |                                     |  |  |
|                  |       |                                           |                        |               |                   |              | -                                   |  |  |
| <b>U</b>         |       | SAUVEGARDER ANN                           | IULER                  |               |                   |              |                                     |  |  |
|                  |       |                                           |                        |               |                   |              |                                     |  |  |
|                  |       |                                           |                        |               |                   |              |                                     |  |  |

## Changer le Mot de passe

Pour des raisons de sécurité, le mot de passe de l'utilisateur est crypté et doit être changé régulièrement. Pour le modifier, il suffit de cliquer sur Changer le mot de passe dans la fenêtre des préférences.

Les règles de sécurité des mots de passe sont paramétrables. Néanmoins, par défaut, le mot de passe doit:

- contenir au moins 8 caractères. Plus le mot de passe choisi est long, plus vous serez protégé contre les abus,
- contenir différents caractères, y compris des caractères spéciaux et des lettres en majuscules et en minuscules,
- doit contenir au moins un chiffre.

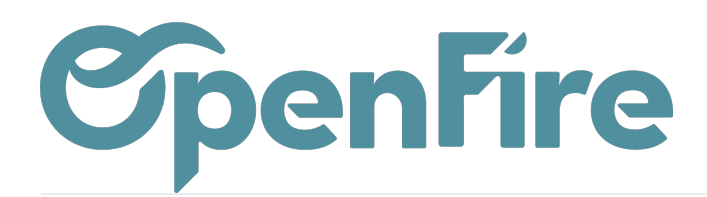

## Fuseau horaire

Cette partie vous permet de configurer le fuseau horaire utilisé sur votre profil.

| Fuseau horaire                | Europe/Paris                                                                                                    | ~ |
|-------------------------------|----------------------------------------------------------------------------------------------------|---|
| Société                       | Europe/Malta<br>Europe/Mariehamn                                                                                                 | ^ |
| Site web pour les itinéraires | Europe/Minsk<br>Europe/Monaco<br>Europe/Moscow<br>Europe/Nicosia                                                                 |   |
| onique                        | Europe/Oslo<br>Europe/Paris<br>Europe/Podgorica<br>Europe/Prague<br>Europe/Riga<br>Europe/Rome<br>Europe/Samara                  |   |
| ∷ ;= ≥.•                      | Europe/San_Marino<br>Europe/Sarajevo<br>Europe/Saratov<br>Europe/Simferopol<br>Europe/Skopje<br>Europe/Sofia<br>Europe/Stockholm | - |

### Préférences de messagerie électronique

L'option Courriels et notifications vous permet de choisir si vous souhaitez recevoir un mail dès que vous êtes notifié.

#### Préférences de messagerie électronique

Courriels et notifications

JamaisTous les messages

Par exemple, si un de vos collaborateurs renvoie à un client un devis que vous avez émis, alors vous pouvez recevoir un mail.

La partie suivante vous permet de paramétrer votre signature d'email.

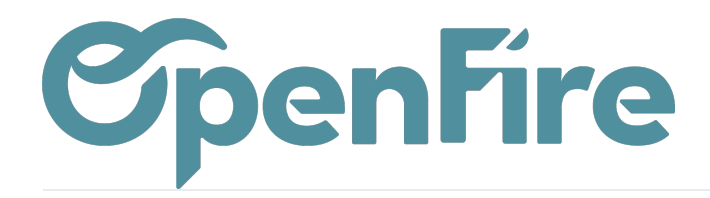

| Signature        | <b>*</b> -         | B I                     | <u>U</u> Ø | 13 🗸 | <u>A</u> - | ≔ | ≣∗ | <br>°0 | 5 C |  |
|------------------|--------------------|-------------------------|------------|------|------------|---|----|--------|-----|--|
|                  | Cordiale           | ement,                  |            |      |            |   |    |        |     |  |
|                  | Tél. 02.<br>www.op | 30.96.02.<br>penfire.fr | Fire<br>65 | 9    |            |   |    |        |     |  |
|                  |                    |                         |            |      |            |   |    |        |     |  |
| Show App Sidebar |                    |                         |            |      |            |   |    |        |     |  |
| SAUVEGARDER ANNU | ILER               |                         |            |      |            |   |    |        |     |  |

Pour terminer, vous devez valider vos modifications en cliquant sur le bouton Sauvegarder

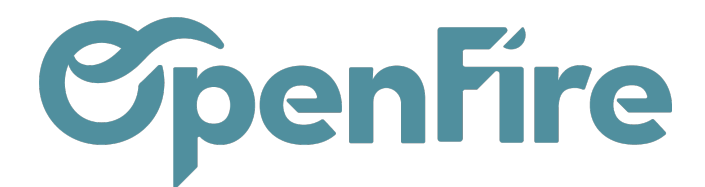

#### Choisir une page d'accueil par défaut

Cette configuration se fait depuis le menu configuration et nécessite l'activation du mode Développeur.

Pour cela, rendez-vous dans l'onglet Configuration puis cliquez sur l'option Activer le mode développeur à droite :

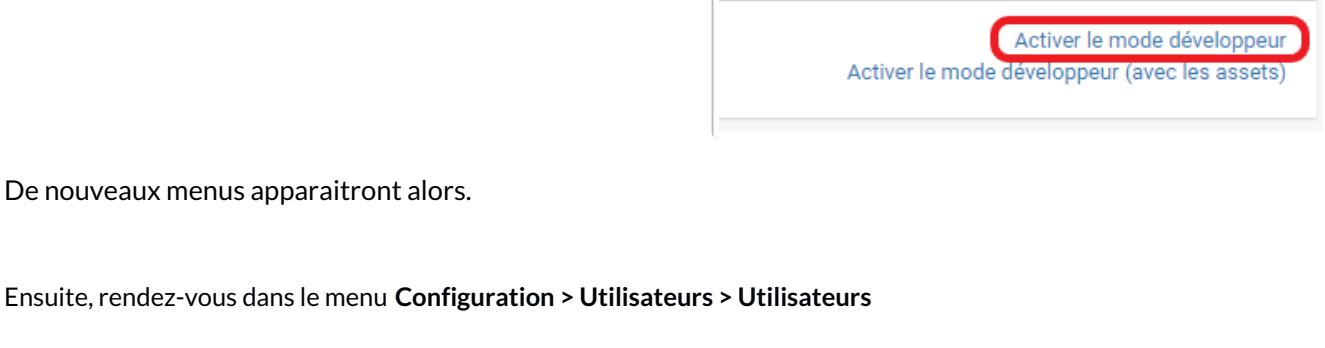

Vous sélectionnez le compte utilisateur à modifier et vous allez dans l'onglet "Préférences"

| Droits d'accès P | références Site web Calendrier |                                                  |
|------------------|--------------------------------|--------------------------------------------------|
| Localisatio      | n                              | Personnalisation des Menus                       |
| Langue           | French / Français              | Action page d'accueil factures                   |
| Fuseau horaire   | Europe/Paris 🗸                 | Factures                                         |
|                  |                                | Générer les factures                             |
|                  |                                | Impression des totaux dans les factures de vente |
| Messagerie       | e et Réseaux Sociaux           | Créer et modifier                                |
| Courriels et     | O Jamais                       |                                                  |
| notifications    | Tous les messages              |                                                  |
| Alias            |                                | ×                                                |

Vous choisissez le menu dans lequel vous souhaitez accéder dès la 1ère connexion.